# **USER GUIDE**

TO

# Drawing & Disbursing Officers (DDOs)

# For

Update RPS-2022 Scale to Probation Declared Village/Ward Secretariat Employees

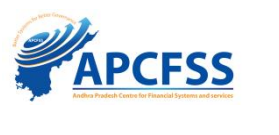

# Table of Contents

# 1

#### 1. BRIEF

### 2. WEBSITE DETAILS & CREDENTIALS

#### 3. USER LOGIN SCREEN

2.1 PASSWORD CHANGE 2.2 FORGOT PASSWORD

### 4. ENTER TO EMPLOYEE UPDATION TILE UNDER MASTERDATA

4.1 Basic Details updation And Earning Deductions updation

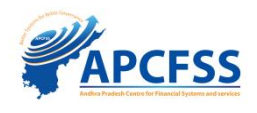

# 1. Brief

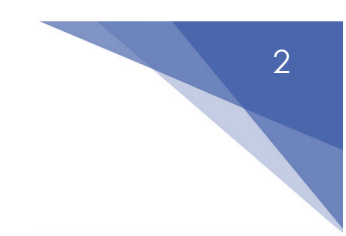

The Drawing & Disbursing Office(DDO) who are drawing salaries of Village/Ward Secretariat Employees follow the below steps to update RPS-2022 scales for Probation Declared Employees.

**Note**: Update Employee Pay particulars under "Employee Updation" Tile once before proceeding to draw Regular Pay Bills under RPS-2022.

To Draw salaries under RPS-2022, Use "Regular Pay Bill" for draw monthly Regular Salary Bills and "Supplementary Pay Bill" for supplmentary Salary Bills instead of using GSWS Pay Bills.

GSWS Pay Bill Tiles can be used for draw consolidated pay(I.e 15000/-) for probation not declared employees.

DDOs Should do Employee updation by following the below steps:

1. Select Employee Updation Tile under Master data

2. After entering to employee updation tile .DDo should select DDO code and click submit button.

3. Employees will display in Next screen after selecting ddo code and clicking submit button.

4. Ddo should go to employee action button to update data .there will display a screen with Basic Details And Earnings And Deductions.

# 2. Website Details & Credentials

- Link : <u>https://payroll.herb.apcfss.in/login</u>
- User ID : DDO CFMS ID
- Default Password : password

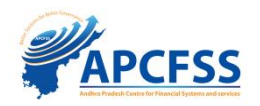

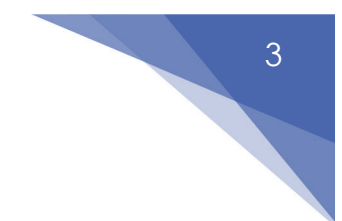

# 3. User login Screen

Enter CFMS Code (here login ID) and default password as mentioned above.

| FINANCE DEPARTMENT     GOVT. OF ANDHRA PRADESH |                        |  |
|------------------------------------------------|------------------------|--|
|                                                | lianona                |  |
|                                                | Volentanie<br>14360108 |  |
|                                                |                        |  |
|                                                | Login ForgotPassword   |  |
|                                                |                        |  |

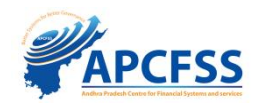

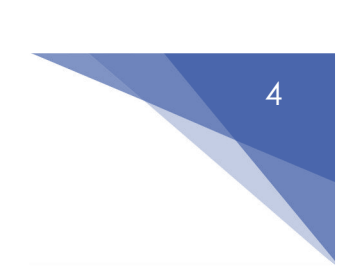

## 3.1 Password Change

Change default password to ensure security.

| SO FINANCE DEPARTMENT<br>GOVT. OF ANDHRA PRADESH |                    |  |
|--------------------------------------------------|--------------------|--|
|                                                  | Change Password    |  |
|                                                  | Old Password:*     |  |
|                                                  | New Password:*     |  |
|                                                  | Confirm Password:* |  |
|                                                  | Submit             |  |
|                                                  |                    |  |

Password changed successfully.

| FINANCE DEPARTMENT<br>GOVT. OF ANDHRA PRADESH |          |                               |  |
|-----------------------------------------------|----------|-------------------------------|--|
|                                               |          |                               |  |
|                                               | Username |                               |  |
|                                               | Password |                               |  |
|                                               | Login    |                               |  |
|                                               |          | Updated Password Successfully |  |

Once the password is reset, it redirects to the login page.

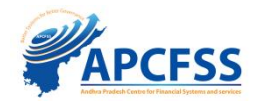

Enter the user name (CFMS ID) and password to redirect to the homepage as seen below.

| DDO's Follow ti<br>(DDO's) మూల<br>1. Select Basic<br>2. Confirm Ba<br>నిధారించండి | ne below steps to submit<br>వేతనం మార్పు ఈవెంట్ ల<br>: Pay Change Events Capture<br>sic Pay Changes data(మూల<br>)). The data can be Confirms | Basic Pay Change Events Capture<br>5 కాళ్లప్పర్ ఫోరమ్ ను సమర్పించడాని<br>1 Form (మూల వేతనం చెల్లింపు మార్పు తవె<br>వేతనం మార్పుల డోటాను నిర్హారించండి)<br>2d for a single/multiple employees at a | e Form<br>రికీ (కింది దశ<br>ంట్ ల క్యాప్స<br>(After subm<br>ny stage aft | <b>!లను అనుసరించండి):</b><br>5 ఫోరమ్ను ఎంచుకోండి)<br>litting the data, confirm the same w<br>er entering the data(దోటాను నమోదు | th eSign (దోటాను<br>చేసిన తర్యాత ఏ రి | సమర్పించిన తర్వాత, eSignతో దాన్ని<br>సకల్ జైనా ఒకే/బహుళ ఉద్యోగుల కోసం డేటాను |                   |
|-----------------------------------------------------------------------------------|----------------------------------------------------------------------------------------------------|----------------------------------------------------------------------------------------------------|--------------------------------------------------------------------------|----------------------------------------------------------------------------------------------------|---------------------------------------|------------------------------------------------------------------------------|-------------------|
| ನಿಕ್ಷದಂಗಿತನ                                                                       | ω <u>ე</u> ).                                                                                                    |                                                                                                    |                                                                          |                                                                                                    |                                       |                                                                              |                   |
| Basic Pay Cha                                                                     | nge Events                                                                                                    |                                                                                                    |                                                                          |                                                                                                    |                                       |                                                                              |                   |
| Basic Pay Cha<br>Capture Form                                                     | nge Events<br>I→                                                                                                    | Basic Pay Change Events<br>Confirmation                                                                                                    | I→                                                                       |                                                                                                    |                                       |                                                                              |                   |
| Martin Data                                                                       |                                                                                                    |                                                                                                    |                                                                          |                                                                                                    |                                       |                                                                              |                   |
| Master Data                                                                       |                                                                                                    |                                                                                                    |                                                                          |                                                                                                    |                                       |                                                                              |                   |
| Employee Upd                                                                      | lation                                                                                                    | Transfer In                                                                                                    | I>                                                                       | Transfer Out                                                                                                    | ı>                                    | Fac In                                                                       | I <del>&gt;</del> |
| Others                                                                            |                                                                                                    |                                                                                                    |                                                                          |                                                                                                    |                                       |                                                                              |                   |
| others                                                                            |                                                                                                    |                                                                                                    |                                                                          |                                                                                                    |                                       |                                                                              |                   |
| Loans                                                                             | ı→                                                                                                    | Reports                                                                                                    | ↦                                                                        | SLO Report                                                                                                    | I→                                    | Employee Actions                                                             | I <del>&gt;</del> |
| View Employe                                                                      | e Info.                                                                                                    | ChangePassword                                                                                                    |                                                                          | Regular Pay Bill                                                                                                    |                                       | Supplementary Pay Bill                                                       |                   |
|                                                                                   | l <del>)</del>                                                                                                    |                                                                                                    | I <del>)</del>                                                           |                                                                                                    | I <del>)</del>                        |                                                                              | l <del>)</del>    |
| Arrears Pay Bil                                                                   | 1                                                                                                    | TBR Cancellation                                                                                                    |                                                                          |                                                                                                    |                                       |                                                                              |                   |

# 3.2 Forgot Password

Enter CFMS ID and click Forgot Password to reset password.

| INANCE DEPARTMENT |                       |  |
|-------------------|-----------------------|--|
|                   |                       |  |
|                   | Username<br>XXXXXXXXX |  |
|                   | Password              |  |
|                   | Login ForgotPassword  |  |

| o | ο | C | 5 | r |
|---|---|---|---|---|
| - | 2 | 5 | - | 2 |

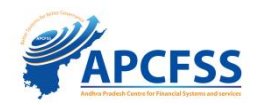

Enter CFMS ID and press tab button on keyboard to automatically fetch the details of the CFMS ID entered. Click on **Get OTP**. OTP will be received on the registered mobile number.

| Forgot Password                                                                                                    |
|----------------------------------------------------------------------------------------------------|
| Cfms id:*<br>14382004<br>Employee Name:*<br>BODDAPATI VENKATESWARA RAO<br>Mobile No:*<br>******6327<br>Email Id:*<br>Ven********b@gmail.com<br>Get OTP |
|                                                                                                    |

Proceed for OTP dialogue box appears. Click **OK**.

| Forgot Password                                                                                                    |
|----------------------------------------------------------------------------------------------------|
| Cfms Id:*<br>14382004<br>Employee Name:<br>BODDAPATI VENKATESWARA RAO<br>Mobile No:<br>Termail Id:<br>ven****<br>OTP:<br>Enter O<br>Proceed For OTP.<br>CK |

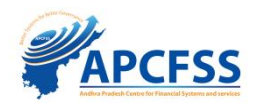

## **Forgot Password**

| 0 |
|---|
|   |
|   |

Enter the OTP received on the registered mobile number and click on **Submit**.

| Forgot Password |                            |
|-----------------|----------------------------|
|                 | Cfms ld:"                  |
|                 | 14382004                   |
|                 | Employee Name:             |
|                 | BODDAPATI VENKATESWARA RAO |
|                 | Mobile No:                 |
|                 | *****6327                  |
|                 | Email Id:                  |
|                 | ven*****b@gmail.com        |
|                 | OTP:                       |
|                 | 342713                     |

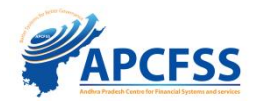

After clicking submit, the new password is sent to the same (registered) mobile number with a dialogue box as seen below.

| Cfms ld:*                                  |  |
|--------------------------------------------|--|
| Enter Cfms Id                              |  |
| Employee Name:                             |  |
| Enter Name                                 |  |
| Mobile No:<br>Enter M                      |  |
| Email Id:                                  |  |
|                                            |  |
| Password sent to your regisered Mobile No. |  |
| Ok                                         |  |
|                                            |  |
|                                            |  |
|                                            |  |
|                                            |  |

Upon clicking ok, it redirects to the user login page. The user can login using the CFMS ID and new password.

| GOVT. OF ANDHRA PRADESH |                       |  |
|-------------------------|-----------------------|--|
|                         |                       |  |
|                         | Username<br>X0000000X |  |
|                         | Password              |  |
|                         | Login ForgotPassword  |  |
|                         |                       |  |

| o | ο      | C | 6 | rr |
|---|--------|---|---|----|
| - | $\sim$ | - |   | 2  |

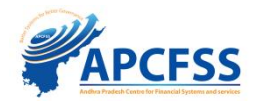

## 4. Employee Updation Process

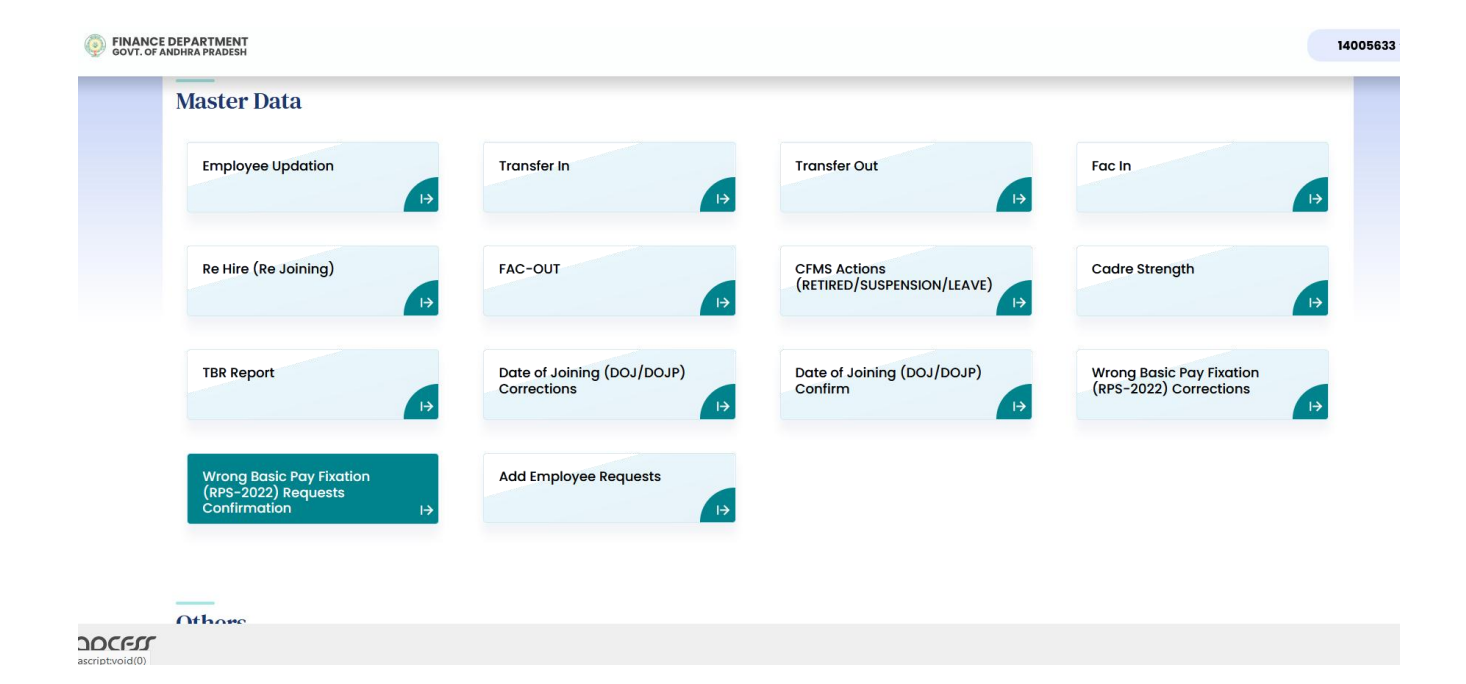

DDo should select Employee Updation Under MASTER DATA

| DDO Code  | t.*         |            |                    |                             |                                   |                  |            |
|-----------|-------------|------------|--------------------|-----------------------------|-----------------------------------|------------------|------------|
| 120922020 | 78PAIDIPALE | M GRAMAPAN | СНАҮАТ             |                             |                                   | x   ~            | Submit     |
| Fotal En  | nployees    |            |                    |                             |                                   | Proceed To Authe | entication |
| S.No      | Cfms Id     | Hrms<br>Id | Employee Name      | Office Name                 | Position Name                     | Status           | Update     |
| 1         | 14670794    | 4208182    | SANYASAMMA TARRA   | ALAMANDA BHEEMAVARAM GRAMAP | 30607666(SARPANCH)                | Not-Confirmed    | ß          |
| 2         | 14672655    | 4210004    | JAMPA DEVI SWARO   | KASIMI GRAMAPANCHAYAT       | 30610509(SARPANCH)                | Not-Confirmed    | ß          |
| 3         | 14709004    | 4216246    | JAMPA RAJAKUMARI   | NALLAGONDA GRAMAPANCHAYAT   | 30610588(SARPANCH)                | Not-Confirmed    | ß          |
| 4         | 14505962    | 4064273    | VEERA ANJANEYULU R | ARAMMANAGUDEM GRAMAPANCHA   | 30614831(SARPANCH)                | Not-Confirmed    | ß          |
| 5         | 14816790    | 1254679    | LAKSHMI PRASANNA   | PAIDIPALEM                  | 31015529 (AUXILARY NURSING MID-WI | Not-Confirmed    | ß          |
| 6         | 14814095    | 1254616    | MAHAMMAD SAJID K   | PAIDIPALEM                  | 31015524(ENGINEERING ASSISTANT)   | Not-Confirmed    | ß          |
| 7         | 14755660    | 1254265    | MANOJ KUMAR AVULA  | PAIDIPALEM                  | 31015526(DIGITAL ASSISTANT)       | Not-Confirmed    | ď          |
|           |             |            |                    |                             |                                   |                  | _          |

After Selecting Employee Updation Tile, DDO should select **DDO code** and click on **submit button.** After Clicking Submit button **Employee's Display** Under Ddo code. Then Ddo Should click On **Update Column** Action Button. 9

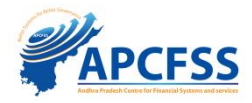

#### Employee Updation

| The Fields Employee Name, Sumame, Date of Birth                                                                                                    | h, Date of Joining, Department, GPF No, APGLI No                                  | Not Editoble.                                                                                 |               |             |
|----------------------------------------------------------------------------------------------------|-----------------------------------------------------------------------------------|-----------------------------------------------------------------------------------------------|---------------|-------------|
|                                                                                                    |                                                                                   |                                                                                               |               |             |
| Basic Details                                                                                                    |                                                                                   |                                                                                               |               |             |
| Employee Hrms Id:                                                                                                    | Employee Name:                                                                    | Surname:                                                                                      |               |             |
| 4208182                                                                                                    | SANYASAMMA                                                                        | TARRA                                                                                         |               |             |
| Employee Cfms Id:                                                                                                    | Father Name:*                                                                     | Male :                                                                                        | Female :      | Transgender |
| 14670794                                                                                                    | Enter Father Name                                                                 | 00                                                                                            | 90            | YO          |
| Martial Status:*                                                                                                    | is Disabled:*                                                                     | Date Of Birth                                                                                 | (DD/MM/YYYY): |             |
| Single                                                                                                    | No                                                                                | 20/07/1989                                                                                    | 9             |             |
| Date of Joining into Govt Service(DD/MM/YYYY                                                                                                    | ):                                                                                |                                                                                               |               |             |
| Post Details                                                                                                    | Designation Nome:*                                                                | Post Category:                                                                                |               |             |
| Post Details<br>DDD Code:<br>12092202078-PAIDIPALEM GRAMAPANCHAYA                                                                                                    | Designation Name:*                                                                | Post Category:                                                                                | *             | ٥           |
| Post Details<br>DDD code:<br>12092202078-PAIDIPALEM GRAMAPANCHAYA                                                                                                    | Designation Name:*<br>Select                                                      | Post Cotegory:<br>Select<br>Required                                                          | *             | 0           |
| Post Details<br>DDD code:<br>12092202078-PAIDIPALEM GRAMAPANCHAYA                                                                                                    | Designation Name:*<br>Select                                                      | Post Cotegory:<br>Select<br>Required                                                          |               | 0           |
| Post Details<br>DDO code:<br>12082202078-PAIDIPALEM GRAMAPANCHAYA<br>Personal Details<br>SPFNo/Ag/IV/CPS/ZP/AIS:                                                      | Designation Name:*<br>Select<br>APGLI NO:                                         | Post Category:<br>Select<br>Required<br>Aadhar No:*                                           |               | 0           |
| Post Details<br>DDO code:<br>12082202078-PAIDIPALEM GRAMAPANCHAYA<br>Personal Details<br>SPFNo/Ag/tv/CPS/ZP/AIS:<br>Enter gpino                                       | Designation Name:*<br>Select<br>APGLI NO:<br>Enter apgliNo                        | Post Category:<br>Select<br>Required<br>Aadhar No:*                                           | 21            | 0           |
| Post Details<br>DDD code:<br>12082202078-PAIDIPALEM GRAMAPANCHAYA<br>Personal Details<br>SPFNo/Ag/IV/CPS/ZP/AIS:<br>Enter gpfno<br>PAN NO:*                           | Designation Name:*<br>Select<br>APGU NO:<br>Enter apgliNo<br>Mobile No:*          | Post Category:<br>Select<br>Required<br>Aadhar No:*<br>B524368253<br>Email Id:                | 21            | 0           |
| Post Details<br>DDO Code:<br>12092202078-PAIDIPALEM GRAMAPANCHAYA<br>Personal Details<br>gefno/ag/iv/cps/zp/ais:<br>Enter gpino<br>PAN NO:*<br>AAAAA9998A             | Designation Name:* Select  APGU NO: Enter apgliNo Mobile No:* Enter Mobile No     | Post Category:<br>Select<br>Required<br>Aadhar No:*<br>8524368253<br>Email Id:<br>Email Id:   | 21            | 0           |
| Post Details<br>DDD Code:<br>12092202078-PAIDIPALEM GRAMAPANCHAYA<br>Personal Details<br>sermo/ag/w/CPS/ZP/Ais:<br>Enter gpino<br>PAN NG:*<br>AAAA9999A<br>Remarks :  | Designation Name:* Select  APGU NO: Enter apglNo Mobile No:* Enter Mobile No      | Post Category:<br>Select<br>Required<br>Aadhar Na:*<br>8524368253<br>Email Id:<br>Email Id:   | 21            | 0           |
| Post Details<br>DDO Code:<br>12092202078-PAIDIPALEM GRAMAPANCHAYA<br>Personal Details<br>serno/Acj/w/CPS/ZP/AIS:<br>Enter gpino<br>PAN NC.*<br>AAAA9999A<br>Remarks : | Designation Name:* Select  APGU NO: Enter apglNo Mobile No:* Enter Mobile No      | Post Category:<br>Select<br>Required<br>Aadhar No:*<br>8524368253<br>Email Id:<br>Email Id    | 21            | 0           |
| Post Details<br>DDO Code:<br>12092202078-PAIDIPALEM GRAMAPANCHAYA<br>Personal Details<br>SPFNo/Ag/tv/CPS/ZP/AIS:<br>Enter gpino<br>PAN NO:*<br>AAAA9999A<br>Remarks : | Designation Name:*  AT Select  APGU NO: Enter apgliNo Mobile No:* Enter Mobile No | Post Category:<br>Select<br>Required<br>Aadhar Na:*<br>8524368253<br>Ermail Id:<br>Ermail Id: | 23            | 0           |
| Post Details<br>DDO Code:<br>12092202078-PAIDIPALEM GRAMAPANCHAYA<br>Personal Details<br>SPFNo/Ag/tv/CPS/ZP/AIS:<br>Enter gpino<br>PAN NO:*<br>AAAA9999A<br>Remarks : | Designation Name:*  AT Select  APGU NO: Enter apgliNo Mobile No:* Enter Mobile No | Post Category:<br>Select<br>Required<br>Aadhar Na:*<br>8524368253<br>Ermail Id:<br>Ermail Id: | 23            | 0           |

4.1 After Selecting **Action Button** Under **Update column.** The above screen will display to **update Basic Details of employee.** After **Updating Basic Details** Click on **Submit** Button.

10

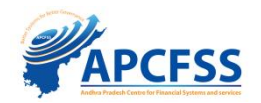

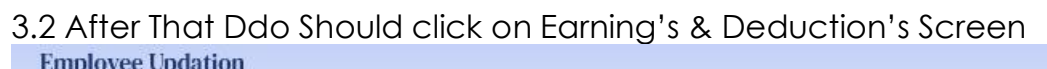

| Serve of the off a serveral to                                                                    | Nds PRC category , PRC Year, Grade, Basic Pay, DA are n                                                                                                    | ot editable (RPS-2015 మెరియు 2022 జక్మోగుండు, PRC వ                            | ర్థం , PRC సంపత్సరం, క్రిక్, |
|---------------------------------------------------------------------------------------------------|----------------------------------------------------------------------------------------------------|--------------------------------------------------------------------------------|------------------------------|
| iPS 2015 employees, first complete the B<br>కర్రింపు మాద్పుల తెరెండాల దిదా నిర్ధారణను పూర్తి రేజు | asic pay Changes Events data confirmation by DDO an<br>هود)                                                                                                    | d STO/PAO (RPS 2015 ఉర్యోగులు, ముందుగా DDO మరియు                               | sto/PAO ద్వారా మూల           |
| AY PARTICULARS                                                                                    |                                                                                                    |                                                                                |                              |
| adre Category:                                                                                    | PRC Type:*                                                                                                    | PRC Year:*                                                                     |                              |
| Select                                                                                            | Select                                                                                                    | Select                                                                         |                              |
| roup :*                                                                                           | Basic Pay:*                                                                                                    | Dear Allowance Value:*                                                         |                              |
| Select                                                                                            | Not Applicable                                                                                                    | Select                                                                         |                              |
| CA Category:*                                                                                     | GPF Category:*                                                                                                    | GIS Category: *                                                                |                              |
| Select                                                                                            | Select                                                                                                    | Select                                                                         |                              |
| RA Category:*                                                                                     | Remarks:                                                                                                    | HOA:"                                                                          |                              |
| Select                                                                                            |                                                                                                    | Select                                                                         |                              |
| select                                                                                            |                                                                                                    | Save D                                                                         | etails                       |
| ARNINGS & DEDUCTIONS                                                                              |                                                                                                    | Save D                                                                         | etails                       |
| ARNINGS & DEDUCTIONS                                                                              | Ded                                                                                                    | Save D                                                                         | etails                       |
| ARNINGS & DEDUCTIONS                                                                              | Ded                                                                                                    | Save D<br>uctions                                                              | etails                       |
| ARNINGS & DEDUCTIONS Earnings Estoct                                                              | - Ded<br>Solo                                                                                                    | Save D<br>uctions<br>et_                                                       | etails                       |
| ARNINGS & DEDUCTIONS Earnings Select Amount                                                       | Ded                                                                                                    | Save D<br>uctions<br>et                                                        | etails                       |
| ARNINGS & DEDUCTIONS Earnings Select Amount Enter Amount                                          |                                                                                                    | Save D<br>uctions<br>.ct<br>Inf:<br>r Amount                                   | etails                       |
| ARNINGS & DEDUCTIONS Earnings Select Amount: Enter Amount Earnings                                |                                                                                                    | Save D<br>uctions<br>et<br>ant :<br>r Amount<br>Deductions                     | etails                       |
| ARNINGS & DEDUCTIONS Earnings Soloct Amount: Enter Amount Earnings Total Earnings                 | Contraction of the second second seco | Save D<br>uctions<br>ct<br>ant :<br>r Amount<br>Deductions<br>Total Deductions | etails<br>                   |

Aftere clicking **Earnings and Deductions.** The above screen will display The ddo should update all fields of displaying in screen Then They should save the details by clicking **save details button.** 

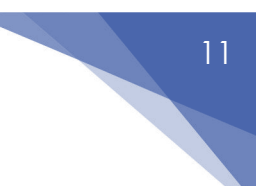

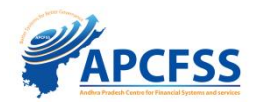

**NOTE :** After Confirming **Employee Updation With biometric**. The Employees Will **Display OUnder Regular Pay Bill Tile And Supply Pay bill Tile**.

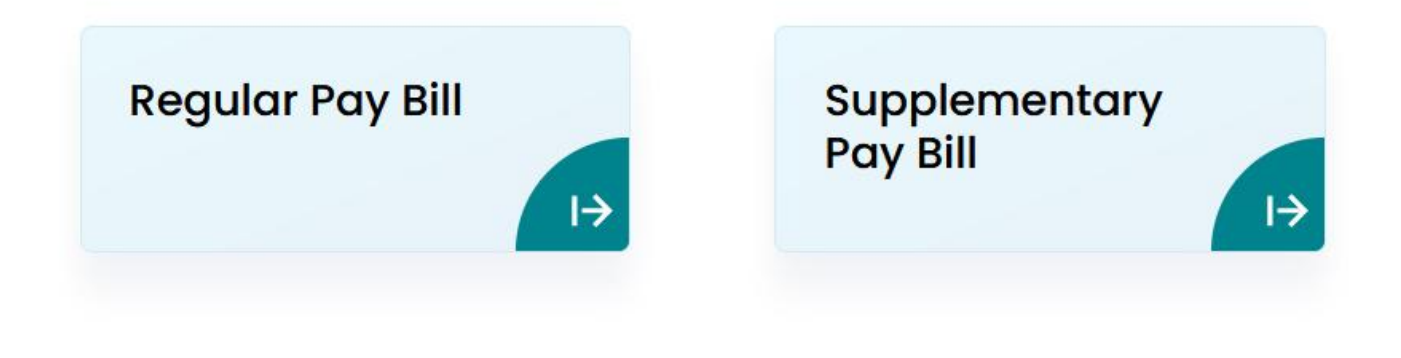

Ddo Should Not Go to GSWS Regular Paybill Or GSWS Supply Bill Tiles , Do bills In Regular/Supply Pay bill Tile